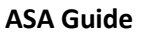

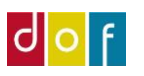

## MAIL OPSÆTNING

ASA sender automatisk mails (bekræftelser, faktura, undervisermateriale m.m.) og kan bruges som genvej til oprettelse mails til f.eks. deltagere på et specifikt hold.

Der skal derfor laves opsætning for hvilken **mailadresse og server** ASA skal bruge til afsendelse – det indtastes i 'Opsætning af SMTP-mail' som vist nedenfor.

For skoler der bruger Office365 er SMTP-server og SMTP-serverport allerede udfyldt. Bruger skolen en anden server skal disse overskrives.

OBS! Adgangskode-feltet indeholder som standard altid prikker. Når skolens mail-adgangskode skal indtastes, slet da først prikker.

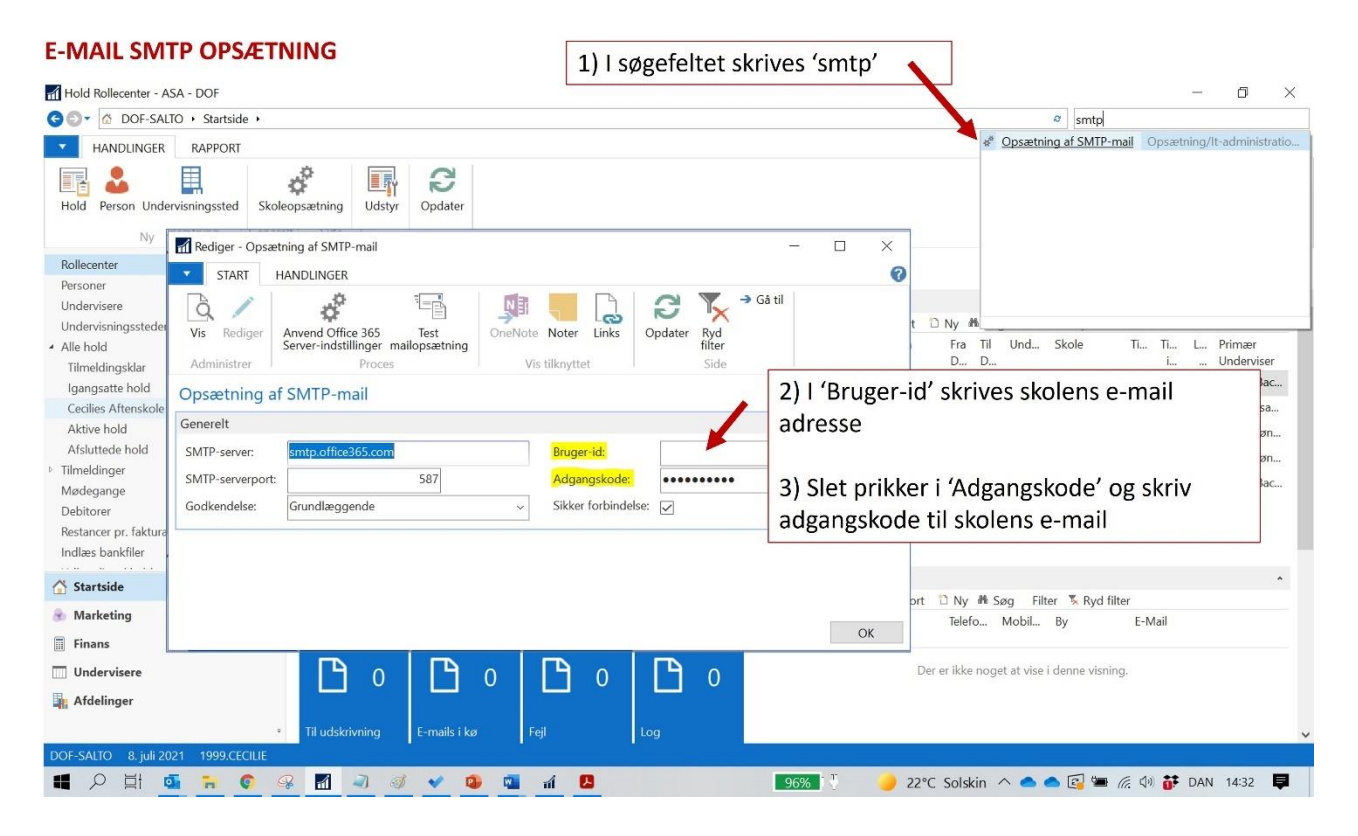

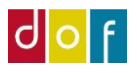

## **AFSENDER OPSÆTNING FOR RAPPORTER**

For de automatiske mailudsendelser skal det opsættes hvilken mailadresse disse skal sendes fra (afsender e-mail adresse) og afsenderes navn (skolens navn). Det gøres i **Skoleopsætning** → **Rapportopsætning** 

| n Rediger - Skol                | eopsætning    |                              |                                                              |                                                                          |                                                  |              |                 |               |           |
|---------------------------------|---------------|------------------------------|--------------------------------------------------------------|--------------------------------------------------------------------------|--------------------------------------------------|--------------|-----------------|---------------|-----------|
| ▼ START                         | HANDLINGER    | NAVIGER                      |                                                              |                                                                          |                                                  |              |                 |               |           |
| Vis Rediger                     | Feriekalender | Registrer<br>feriedage       | Rapportopsætning<br>Rapporttekster<br>ier link Deltagertyper | <ul> <li>Niveauer</li> <li>Hovedkategorier</li> <li>Kataloger</li> </ul> | Pristyper<br>Betalingsformer<br>Betalingsfrister | % Rabatkoder | <b>O</b> pdater | Ryd<br>filter | Gå<br>til |
| Skoleopsæ<br>Generelt           | etning        |                              | Skole                                                        |                                                                          |                                                  |              |                 | Side          |           |
| Navn:<br>Adresse:<br>Adresse 2: |               | DOF Test Skole<br>En vej 123 |                                                              |                                                                          |                                                  |              | Billede:        |               |           |

Rapporter er ASAs navn for beskeder og dokumenter der sendes (eller printes ud) automatisk.

I Rapportopsætning er de alle samlet (skærmprintet herunder viser de rapporter der er oprettet som standard)

For at opsætte afsender-information markeres rapportens linje og tryk Rediger

| Via Hald -    | and an extension of the       |                           |                              |                       |                         |            |               |                |
|---------------|-------------------------------|---------------------------|------------------------------|-----------------------|-------------------------|------------|---------------|----------------|
| Vis - Hold e- | -mail rapportopsætningsliste  |                           |                              |                       |                         |            | _             |                |
| START         |                               |                           |                              |                       |                         |            |               | 6              |
| 1             |                               | $\mathbb{Y}_{\mathbf{x}}$ |                              |                       |                         |            |               |                |
| Ny Redi       | ger Vis Slet Opdater          | Ryd                       |                              |                       |                         |            |               |                |
| Ny            | Administrer Sic               | titter                    |                              |                       |                         |            |               |                |
|               |                               |                           |                              |                       |                         |            |               |                |
| Hold e-ma     | il rapportopsætningsl         | iste 🔹                    |                              |                       | Skriv for at filtrere ( | Kode       |               | • → •          |
|               |                               |                           |                              |                       |                         | Ir         | ngen filtre   | er anvendt     |
| Kode 🔺        | Beskrivelse                   | Rapportid                 | Rapportnavn                  | Tekstkode<br>e-mail i | Tekstkode vedhæftet fil | Modtager   | Test<br>tilst | Test e-mailadr |
| ANSÆTTEL      | Ansættelsesbrev               | 50003                     | Ansættelsesbrev              | EM ANSÆT              | DOK ANSÆT               | Underviser |               |                |
| DELTAGERL     | Deltagerliste                 | 50004                     | Deltagerliste                | EM DELTAGE            |                         | Underviser |               |                |
| FAKTURA       | Fakturaafsendelse             | 50001                     | Salg - faktura ASA           | EM-FAKTUR             |                         | Betaler    |               |                |
| FORHÂND       | Underviser forhåndstilmeldi   | 50005                     | Forhåndstilmeldingsliste ASA | EM FORH               | DOK FORHÅN              | Underviser |               |                |
| HOLDIGA       | Fællesopsætning holdigang     | 0                         |                              | EM IGANG              |                         | Underviser |               |                |
| HOLDLISTE     | Hold underviserliste          | 50008                     | Hold underviserliste         | EM HOLDLIS            |                         | Underviser |               |                |
| HOLDTIMER     | Underviser holdtimer          | 50007                     | Hold underviser timer        | EM HOLDLIS            |                         | Underviser |               |                |
| RESERVATIO    | Reservationsbekræftelse       | 50002                     | Reservationsbekræftelse ASA  | EM-RESERV             | DOK RESERV              | Deltager   |               |                |
| TILMELD       | Deltagerbekræftelse           | 50000                     | Tilmeldingsbekræftelse ASA   | EM TILMBEK            | DOK TILM                | Deltager   |               |                |
| TOGL DOK      | Underviser Tro og loveerklæ   | 50018                     | Tro & love pr. elev          | EM TROLO              | DOK TOGL                | Underviser |               |                |
| TOGL LISTE    | Underviser Tro og loveerklæ   | 50006                     | Tro & Love pr. hold          | EM TROLO              | DOK TOGL                | Underviser |               |                |
| VENTELISTE    | Venteliste email notifikation | 0                         |                              | EM VENTELI            |                         | Deltager   |               |                |
|               |                               |                           |                              |                       |                         |            |               |                |
|               |                               |                           |                              |                       |                         |            |               |                |
|               |                               |                           |                              |                       |                         |            |               |                |
|               |                               |                           |                              |                       |                         |            |               |                |
|               |                               |                           |                              |                       |                         |            |               |                |
|               |                               |                           |                              |                       |                         |            |               |                |
|               |                               |                           |                              |                       |                         |            |               |                |
|               |                               |                           |                              |                       |                         |            |               |                |
|               |                               |                           |                              |                       |                         |            |               |                |
|               |                               |                           |                              |                       |                         |            |               |                |
| <             |                               |                           |                              |                       |                         |            |               | 7              |
|               |                               |                           |                              |                       |                         |            |               |                |
|               |                               |                           |                              |                       |                         |            |               | Luk            |

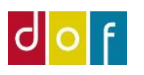

Her SKAL felterne **Afsender e-mail adresse** og **Afsender navn** udfyldes. Er disse ikke udfyldt vil forsøg på at sende mails fejle. <u>Felterne skal altså udfyldes for alle rapporter på listen</u>.

Ønskes det at modtage en kopi af den sendte rapport kan der indtastes mailadresse i feltet **Bcc emailadresse.** Skal flere modtage kopi adskilles e-mail adresser med semikolon ;

OBS! Alle mails sendt fra ASA kan også ses i mappen Sendt post for den mailkonto der er valgt.

| Vis Slet<br>Administrer                                                         | Note Noter Links                                                                       | <ul> <li>→ Gå til</li> <li>✓ Forrige</li> <li>Næste</li> </ul>                                                                                  |                                         |
|---------------------------------------------------------------------------------|----------------------------------------------------------------------------------------|----------------------------------------------------------------------------------------------------|-----------------------------------------|
| Kursusstyring · AN                                                              | SÆTTELSE                                                                               |                                                                                                    |                                         |
| Kode:<br>Beskrivelse:<br>Rapportid:<br>Rapportnavn:<br>Afsender e-mail adresse: | ANSÆTTELSE<br>Ansættelsesbrev<br>Sound<br>Ansættelsesbrev<br>support@danskoplysning.dk | Modtager:<br>Tekstkode e-mail indhold:<br>Tekstkode vedhæftet fil:<br>Vis rapportindstillinger:<br>Opret interaktionslogpost:<br>Test tilstand: | Underviser<br>EM ANSÆT ~<br>DOK ANSÆT ~ |
| Bcc e-mailadresse:<br>Emne:                                                     | Ansættelsesbrev [HOLDNR] [HOLDN                                                        | Test e-mailadresse:<br>Fællesopsætning:                                                                                                    |                                         |
| lold<br>API                                                                     |                                                                                        |                                                                                                    |                                         |
|                                                                                 |                                                                                        |                                                                                                    |                                         |
|                                                                                 |                                                                                        |                                                                                                    |                                         |
|                                                                                 |                                                                                        |                                                                                                    |                                         |
|                                                                                 |                                                                                        |                                                                                                    |                                         |

## **OVERSIGT PÅ ROLLECENTER**

På rollecenter siden findes fire blå bokse der overvåger Rapportafvikling. (Se mere i separat guide om Rapporter)

- **Til udskrivning:** Er der på rapport-modtagerens personkort ikke angivet e-mail adresse (for undervisere: arbejds e-mail adresse) eller beder man om at få rapport udskrevet, vil de lande i listen Til udskrivning. Herfra kan de sendes til printeren.
- E-mails i kø: ASA sender mail en gang i minuttet indtil de er sendt afsted ligger de i listen E-mails i kø. (Herefter ligger de i Log)
- **Fejl:** Er der en fejl der går at rapporten ikke kan genereres eller sendes vil den ligge her. <u>Hold øje</u> <u>med denne!</u>
- **Log:** Oversigt over al rapportafvikling. Her kan det ses for hver rapport hvornår, hvad, til hvem den er genereret samt af hvem, som e-mail eller papirformat og om den er udført eller afvist.

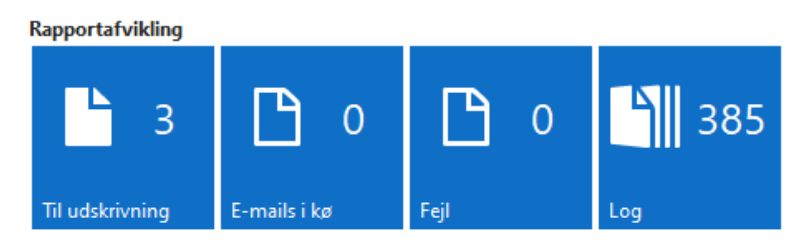